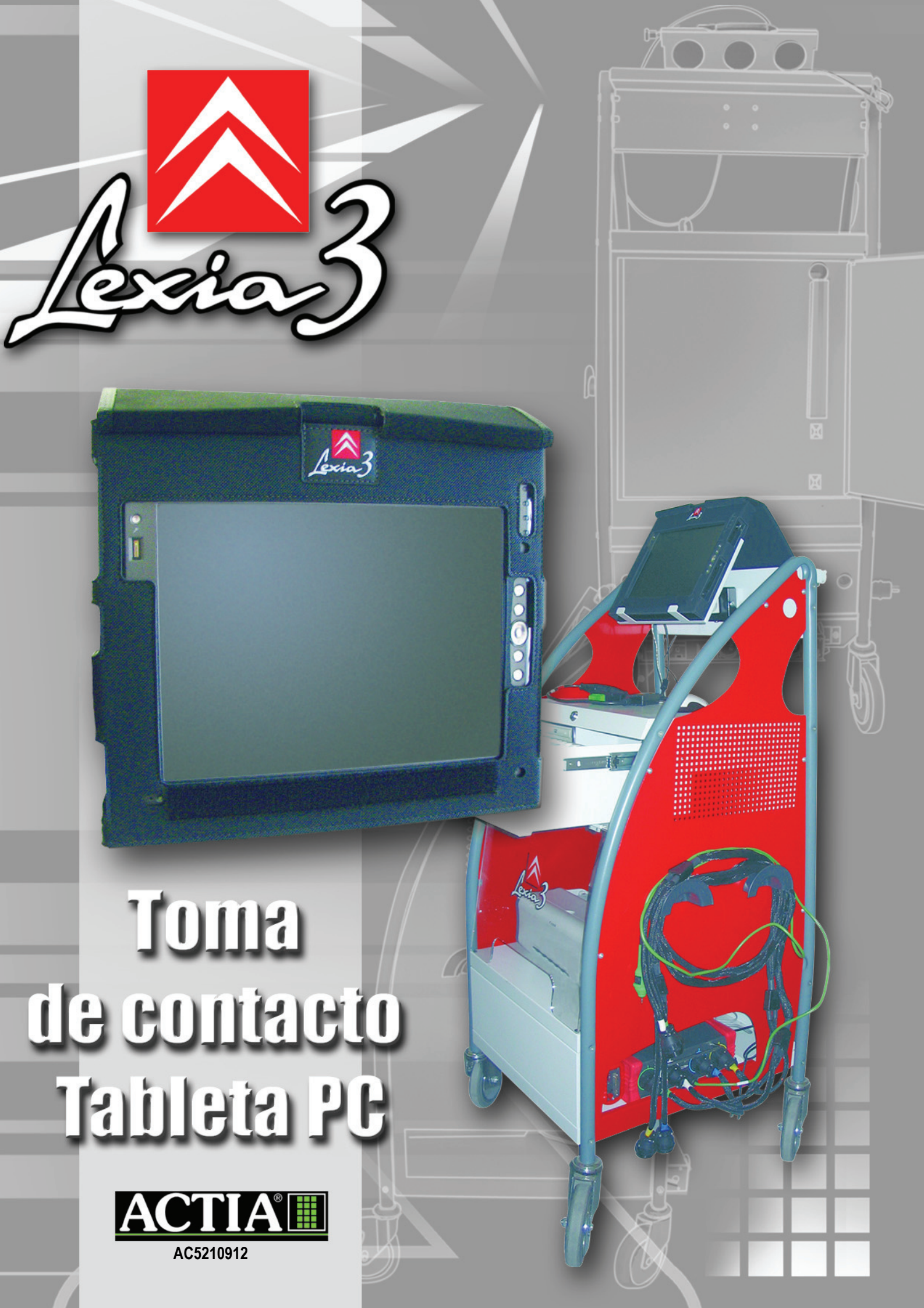

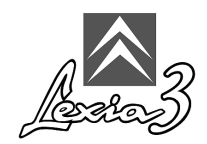

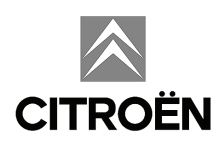

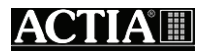

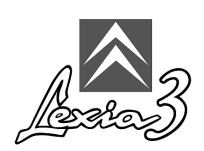

#### Índice

| 1.   | Glosario                                                                              | 1 |
|------|---------------------------------------------------------------------------------------|---|
| 2.   | Textos de los pictogramas                                                             | 1 |
| 3.   | Presentación                                                                          | 2 |
| 4.   | Instalación del film de protección en la pantalla de la Tableta PC                    | 2 |
| 5.   | Montaje del estilete                                                                  | 3 |
| 6.   | Funda de protección de la Tableta PC                                                  | 3 |
| 7.   | Multiconector - Adaptador universal -Alimentaciones                                   | 4 |
| 8.   | Instalación de la Tableta PC sobre el carrito auxiliar (Pack EXPERT<br>y Pack CHRONO) | 5 |
| 9.   | Alimentación de la Tableta PC (Pack LIGHT y Pack MOBILE)                              | 7 |
| 10.  | Primera utilización de la Tableta PC                                                  | 7 |
| 10.1 | IPersonalizar la Tableta PC                                                           | 8 |
| 10.2 | 2 Extinción1                                                                          | 2 |

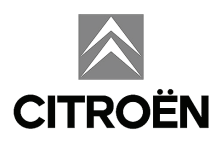

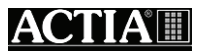

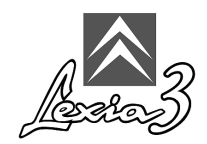

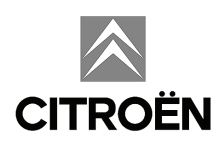

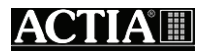

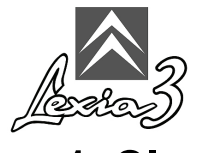

# 1. Glosario

HUB:

Conector común (HUB), duplicador de puerto USB (que permite la conexión de varios aparatos).

ICC:

Interfaz de Comunicación CITROËN, tarjeta de comunicación externa de su herramienta de diagnóstico.

Informaciones Círculos:

Mensaje simple que presenta una información al usuario.

Periférico:

Material que se conecta a un PC.

Puerto USB:

Conector estandarizado que permite la conexión a un PC según la norma USB. *Wi-Fi*:

(Wireless Fidelity) norma de radiocomunicación.

## 2. Textos de los pictogramas

| A | Nota                    |
|---|-------------------------|
|   | Atención                |
|   | Recordatorio            |
|   | Riesgo de electrocución |

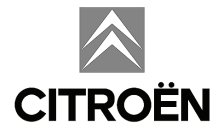

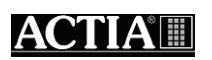

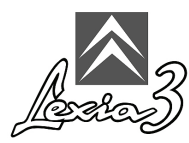

# 3. Presentación

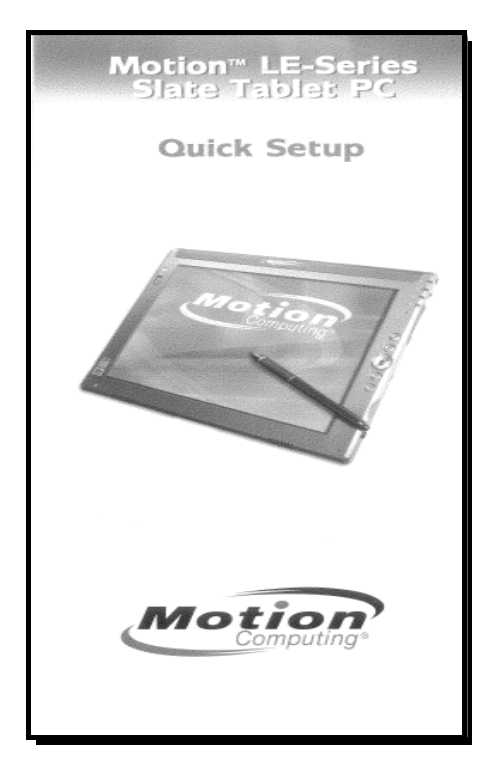

Consulte el documento suministrado con la Tableta PC:

#### 4. Instalación del film de protección en la pantalla de la Tableta PC

Se suministra un film de protección de la pantalla con la Tableta PC. Este film está recubierto por dos capas protectoras.

Para instalar el film de protección de la pantalla de la Tableta PC, proceda de la forma siguiente:

1. Retire la segunda capa protectora.

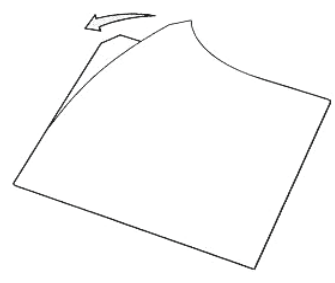

2. Pegue el film de protección en la pantalla de la Tableta PC.

Å

El adhesivo se adhiere totalmente en 48 horas.

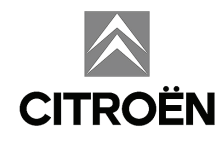

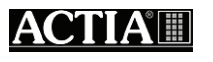

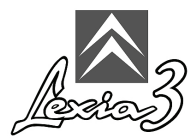

## 5. Montaje del estilete

Utilice únicamente el estilete suministrado. Cualquier otro objeto podría dañar irremediablemente la pantalla y sería ineficaz: ya que sólo el estilete suministrado funciona con la pantalla de la Tableta PC (estilete electromagnético). Si usted pierde el estilete, le será imposible utilizar el aparato.

Para montar el estilete sobre la Tableta PC, siga las indicaciones detalladas con cada elemento.

#### 6. Funda de protección de la Tableta PC

Antes de cualquier uso de la Tableta PC, usted debe obligatoriamente insertar la funda de protección suministrada como se indica a continuación:

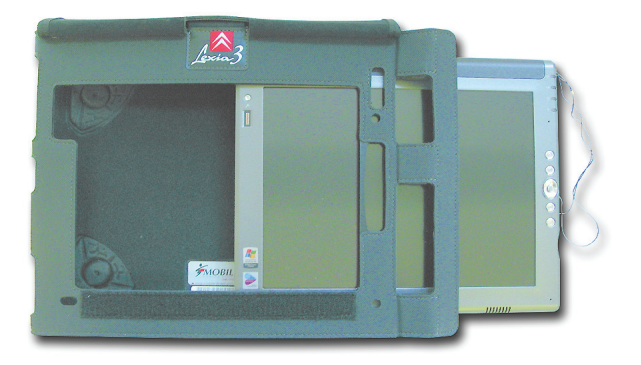

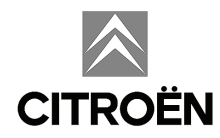

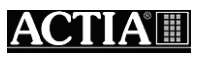

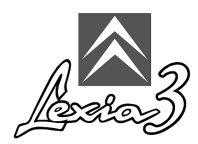

## 7. Multiconector - Adaptador universal -Alimentaciones

Se suministra la herramienta con un multiconector y para algunos países con un adaptador universal, lo que le permitirá alimentar su LEXIA3.

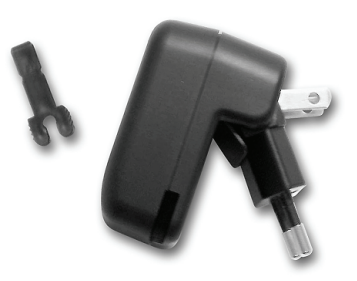

Consulte el documento suministrado con la Tableta PC:

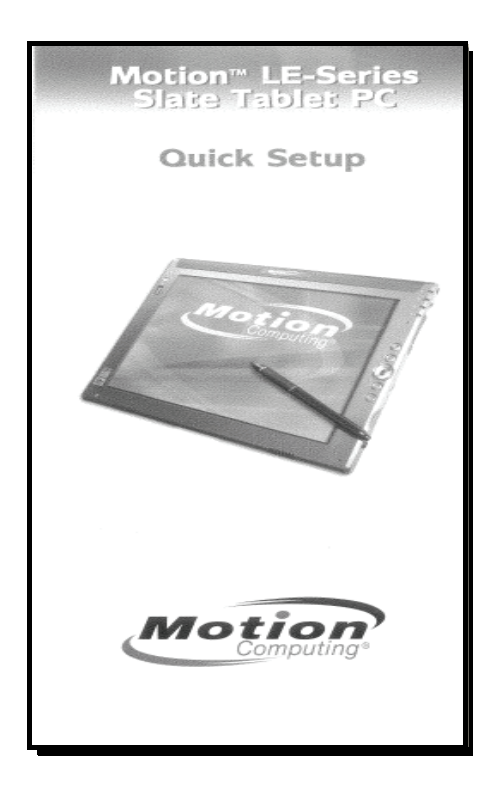

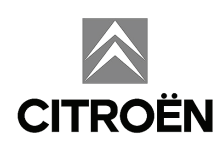

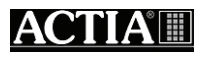

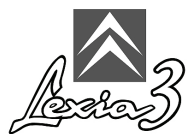

## 8. Instalación de la Tableta PC sobre el carrito auxiliar (Pack EXPERT y Pack CHRONO)

Una vez equipada con su funda de protección, la Tableta PC puede instalarse sobre el sistema de fijación del carrito auxiliar.

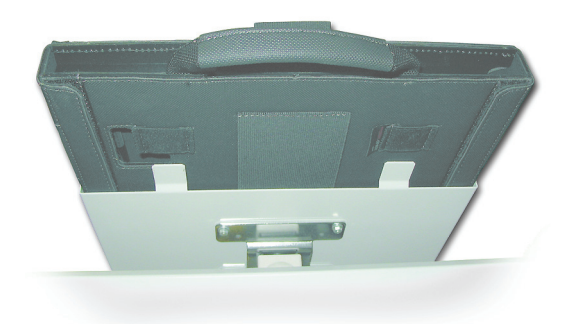

#### Alimentación de la Tableta PC en uso normal sobre el carrito auxiliar

Para instalar la Tableta PC en el carrito auxiliar, proceda de la forma siguiente:

1. Inserte el cable de alimentación sobre el carrito auxiliar por la parte inferior.

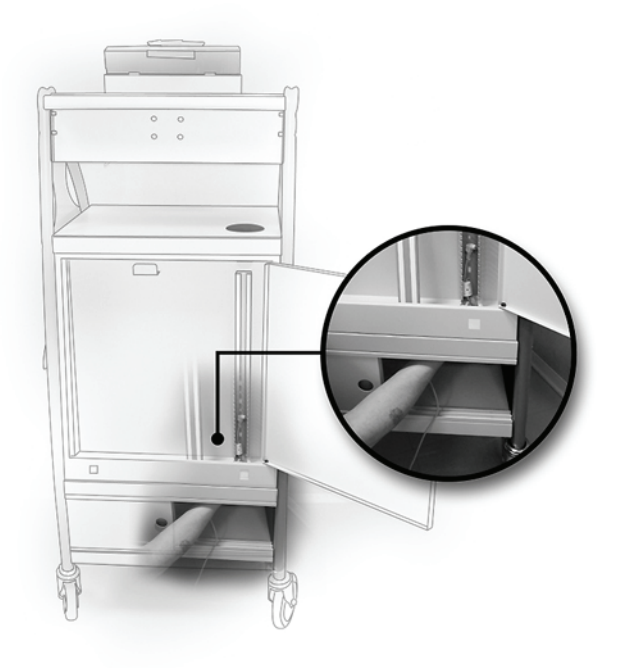

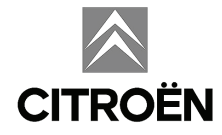

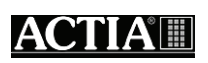

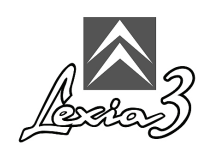

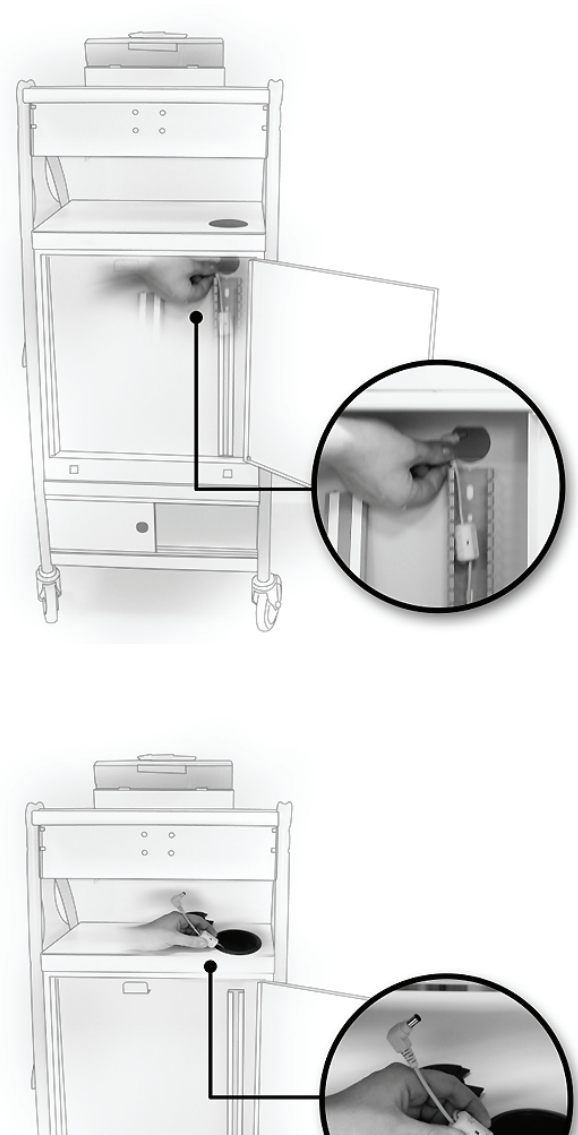

2. Recupere el cable en la parte superior de la canaleta.

3. Conecte el cable de alimentación a la Tableta PC.

•

- 4. Conecte el cable de alimentación al multiconector.
- 5. Coloque el multiconector en el cajón en la parte posterior del carrito auxiliar, en su parte inferior.
- 6. Conecte el multiconector a la red utilizando si fuera necesario el adaptador universal suministrado.

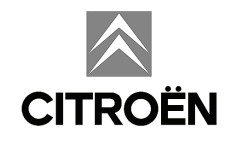

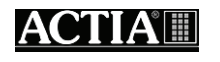

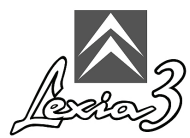

# 9. Alimentación de la Tableta PC (Pack LIGHT y Pack MOBILE)

- 1. Conecte el cable de alimentación a la Tableta PC.
- 2. Conecte el cable de alimentación al multiconector.
- 3. Conecte el multiconector a la red utilizando si fuera necesario el adaptador universal suministrado.

#### 10. Primera utilización de la Tableta PC

El software de diagnóstico está preinstalado en su herramienta. Sin embargo, durante la primera utilización de la Tableta PC, usted personalizará su entorno (país de uso, idioma, teclado).

Para encender su Tableta PC, pulse el botón **Marcha/Paro** de su Tableta PC. Consulte el documento suministrado con la Tableta PC:

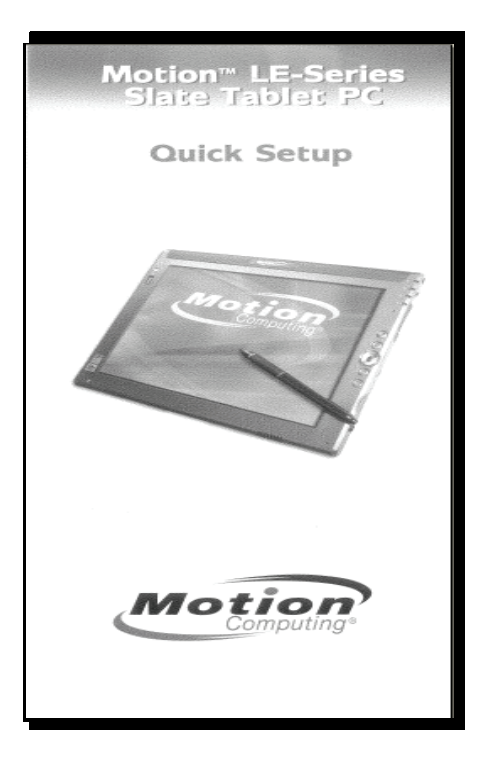

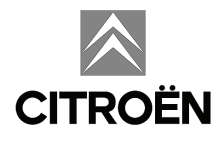

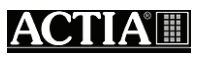

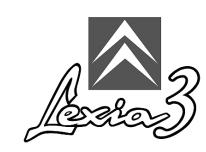

#### 10.1 Personalizar la Tableta PC

Para personalizar su Tableta PC (formatos numéricos, monetarios, fecha y hora, lugar de uso, configuración teclado), proceda de la forma siguiente:

- 1. Haga clic en Start.
- 2. Seleccione Control Panel.

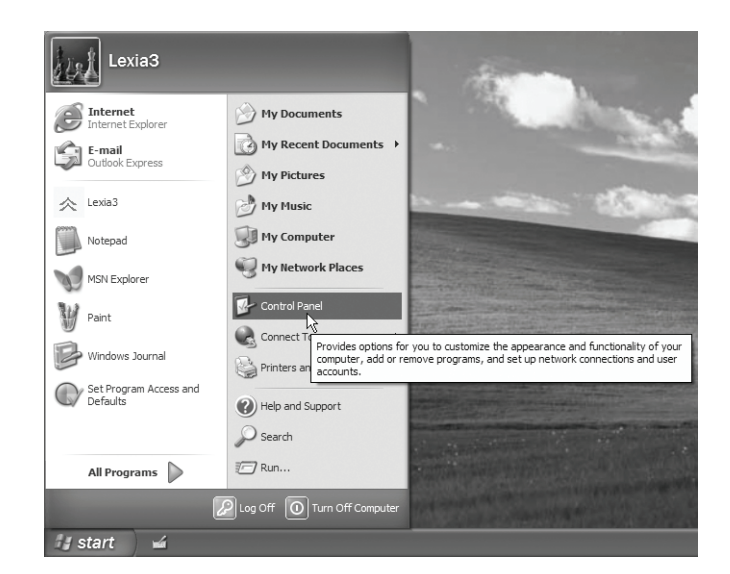

3. Seleccione Regional and Language Options.

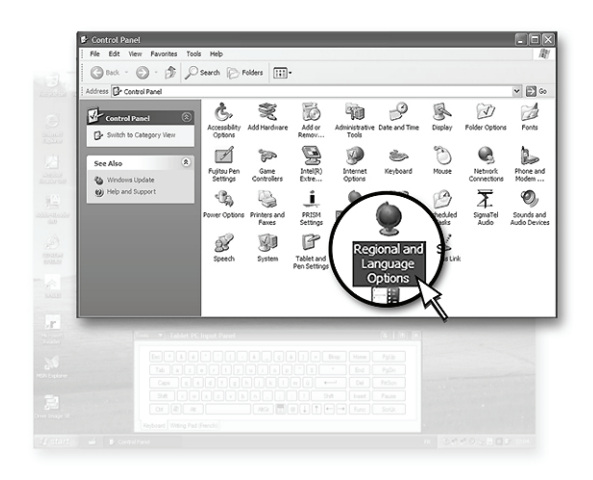

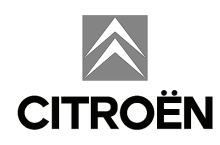

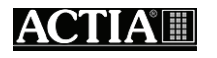

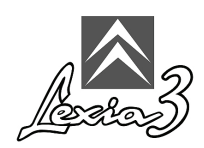

- 4. Seleccione la pestaña Regional Options.
- 5. En la sección **Standards and formats** elija el idioma deseado para los formatos numéricos, monetarios, fecha y hora.
- 6. En la sección Location, elija el lugar de uso de la Tableta PC.

| tandards and                                                                             |                                                                                      |  |  |  |  |
|------------------------------------------------------------------------------------------|--------------------------------------------------------------------------------------|--|--|--|--|
|                                                                                          | - Standards and formats                                                              |  |  |  |  |
| This option affects how some programs format numbers, currencies,<br>dates, and time.    |                                                                                      |  |  |  |  |
| Select an item to match its preferences, or click Customize to choo<br>your own formats: |                                                                                      |  |  |  |  |
| English (United Kingdom)                                                                 |                                                                                      |  |  |  |  |
| Samples                                                                                  |                                                                                      |  |  |  |  |
| Number: 123,456,789.00                                                                   |                                                                                      |  |  |  |  |
| Currency: £123,456,789.00                                                                |                                                                                      |  |  |  |  |
| Time:                                                                                    | 08:35:37                                                                             |  |  |  |  |
| Short date:                                                                              | 24/02/2004                                                                           |  |  |  |  |
| Long date:                                                                               | 24 February 2004                                                                     |  |  |  |  |
| Time:<br>Short date:<br>Long date:                                                       | 08:35:37<br>24/02/2004<br>24 February 2004                                           |  |  |  |  |
| o help servi<br>veather, sele                                                            | ces provide you with local information, such as news an<br>ct your present location: |  |  |  |  |
| United King                                                                              | dom                                                                                  |  |  |  |  |

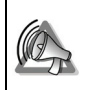

No pulsar OK o Apply: un rearranque le sería propuesto.

7. Posiciónese luego sobre la pestaña **Languages**. Luego pulse el botón **Details** para acceder a la configuración teclado.

| gional Options                                                                                                    | Languages            | Advanced        |                   |                 |
|----------------------------------------------------------------------------------------------------|----------------------|-----------------|-------------------|-----------------|
| Text services ar                                                                                                    | nd input langu       | ages            |                   |                 |
| To view or char<br>text, click Detai                                                                                 | nge the langu<br>ls. | ages and me     | thods you can us  | e to enter      |
|                                                                                                    |                      |                 |                   | <u>D</u> etails |
| Supplemental la                                                                                                    | inguage supp         | ort             |                   |                 |
| Most languages are installed by default. To install additional languages,<br>select the appropriate check box below. |                      |                 | languages,        |                 |
| lnstall files<br>Thai)                                                                                               | for complex s        | cript and right | to-left language: | a (including    |
| In <u>s</u> tall files                                                                                               | for East Asiar       | languages       |                   |                 |
| Language used                                                                                                    | d in menus an        | d dialogs       |                   |                 |
| English                                                                                                    |                      |                 |                   | ~               |
|                                                                                                    |                      |                 |                   |                 |
|                                                                                                    |                      |                 |                   |                 |
|                                                                                                    |                      |                 |                   |                 |
|                                                                                                    |                      |                 |                   |                 |
|                                                                                                    |                      |                 |                   |                 |

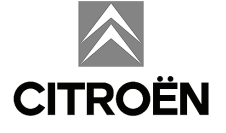

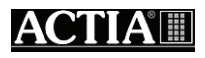

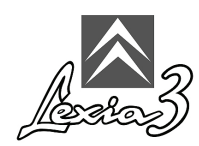

8. Posiciónese luego sobre la pestaña Settings.

| Text Services and Input Languages                                                                                                    |
|----------------------------------------------------------------------------------------------------|
| Settings Advanced                                                                                                    |
| Default input language<br>Select one of the installed input languages to use when you start your<br>computer.<br>English (United Kingdom) - United Kingdom                                                                                                    |
| Installed services<br>Select the services that you want for each input language shown in the<br>list. Use the Add and Remove buttons to modify this list.<br>Forglish (United Kingdom)<br>Keyboard<br>- United Kingdom<br>Forglish (United Xingdom)<br>Advanced Text Services<br>- Tablet PC Correction for Windows Jc<br>Tablet PC Correction for Windows Jc<br>Properties |
| Preferences   Language Bar Key Settings                                                                                                    |
| OK Cancel Apply                                                                                                    |

- 9. En la sección **Default input language**, elija el idioma deseada para las introducciones con los teclados.
- 10. En la sección Language used in menus and dialogs, elija el idioma deseado.

| Regional and Language Op                                                              | tions ?X                                                   |  |  |
|---------------------------------------------------------------------------------------|------------------------------------------------------------|--|--|
| Regional Options Languages                                                            | Advanced                                                   |  |  |
| Text services and input langu<br>To view or change the langua<br>text, click Details. | ages<br>ages and methods you can use to enter              |  |  |
|                                                                                       | Details                                                    |  |  |
| Supplemental language supp                                                            | ort                                                        |  |  |
| Most languages are installed t<br>select the appropriate check l                      | by default. To install additional languages,<br>box below. |  |  |
| Install files for complex script and right-to-left languages (inclu<br>Thai)          |                                                            |  |  |
| Ingtall files for East Asian                                                          | languages                                                  |  |  |
| Language used in menus an                                                             | d dialogs                                                  |  |  |
| English                                                                               |                                                            |  |  |
|                                                                                       |                                                            |  |  |
|                                                                                       |                                                            |  |  |
|                                                                                       |                                                            |  |  |
|                                                                                       |                                                            |  |  |
|                                                                                       | OK Cancel Apply                                            |  |  |

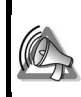

No pulsar OK o Apply: un rearranque le sería propuesto.

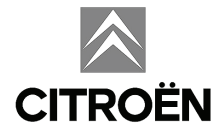

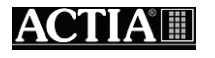

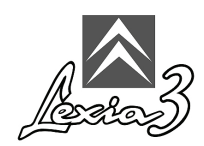

- 11. Posiciónese sobre la pestaña Advanced.
- 12. En la sección Language for non Unicode programs, elija la idioma deseada.
- 13. Haga clic en OK.

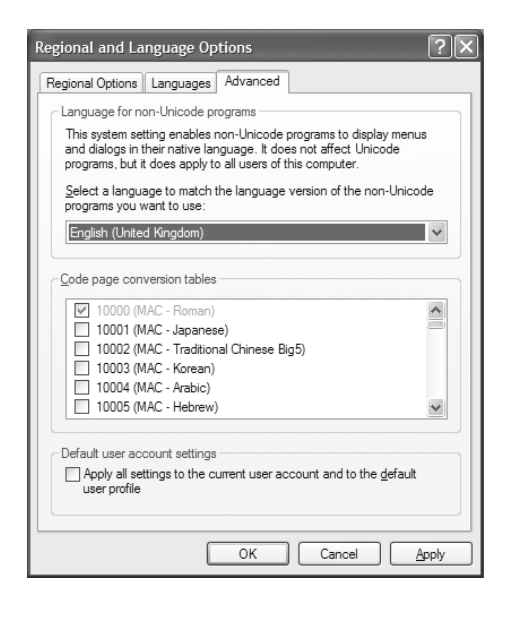

14. Pulse OK.

| Change Regional Options |                                                                                   |  |  |  |  |
|-------------------------|-----------------------------------------------------------------------------------|--|--|--|--|
| Ū,                      | Changes to the UI Language will not take effect until you logoff and logon again. |  |  |  |  |
|                         | OK                                                                                |  |  |  |  |

15. Pulse Yes.

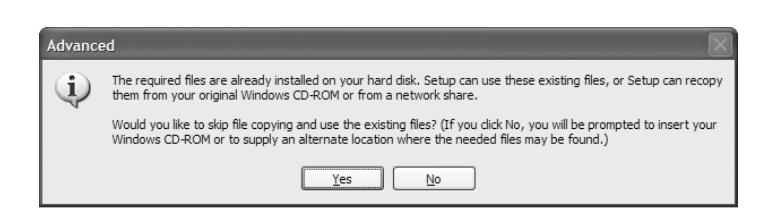

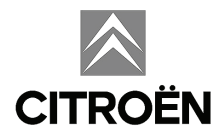

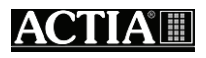

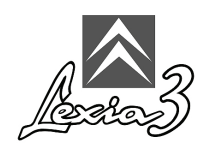

16. Haga clic en Yes. su Tableta PC rearranca.

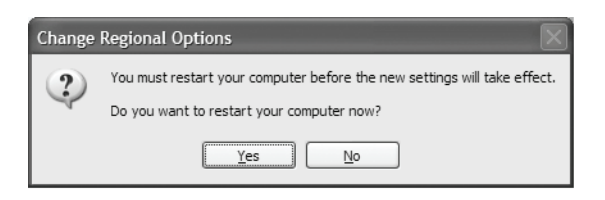

#### 10.2. Extinción

Es importante respetar el procedimiento de parada de su herramienta de diagnóstico LEXIA3. Durante esta fase, su herramienta LEXIA3 actualiza sus datos internos. Por consiguiente, es obligatorio salir de la aplicación respetando el procedimiento descrito en el capítulo 6.3.

Para apagar su Tableta PC, usted debe :

1. Pulsar el botón Inicio (start).

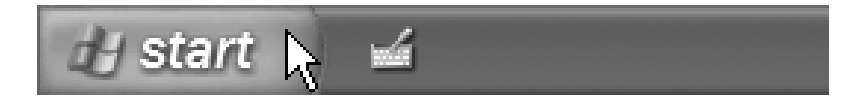

2. Pulsar el botón Parar (Turn Off Computer).

| All Programs 问 | Search                                                                                                    |                           |
|----------------|----------------------------------------------------------------------------------------------------|---------------------------|
| 🕼 start 🖌 🖬    | Log Off O Turn Off Computer<br>Provides options for turning off or restarting your con<br>Stand By or Hibernate modes. | nputer, or for activating |

3. Pulsar el botón Parar (Turn Off).

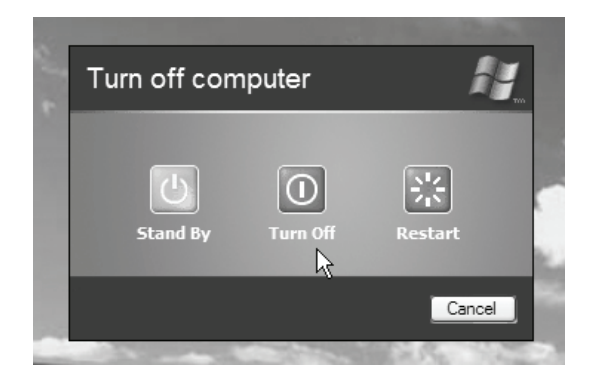

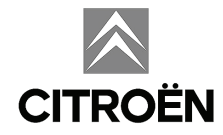

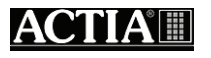